# INSTRUCTIVO PARA CONSULTA DE USUARIO SIAU

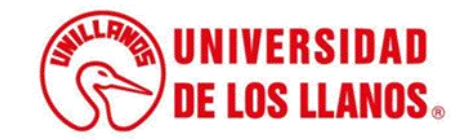

## **INSTRUCTIVO CONSULTA USUARIO SIAU**

#### **Aclaraciones Importantes:**

- 1. Todo estudiante, docente, administrativo y contratista por prestación de servicios cuenta con un usuario del Sistema Académico de la Universidad de los Llanos (SIAU).
- 2. En el caso de que al consultar su usuario SIAU la plataforma no le arroje ningún resultado, por favor infórmelo a la Oficina de Sistemas al correo electrónico sistemas@unillanos.edu.co
- 3. Por seguridad y para evitar accesos indebidos a su plataforma, no comparta su usuario y contraseña del SIAU con otros usuarios.
- 4. Si desea utilizar la red Wifi\_Barcelona deberá ingresar su usuario y contraseña del SIAU. En el siguiente enlace podrá consultar el instructivo para conectarse a esta red: <u>https://tutorialessiau.unillanos.edu.co/index.php/roles/conexion-wifi-red-inalambrica</u>

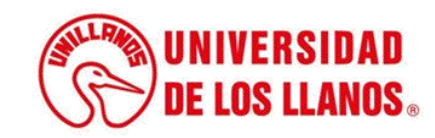

Paso 1:

Ingrese al Sistema de Información Académico (SIAU) en el siguiente enlace: <u>https://siau.unillanos.edu.co:8443/ORION/Login</u>

#### Paso 2:

Seleccione la opción "Consúltelo aquí" como se observa en la siguiente imagen:

| DE LOS LLANOS.                           |
|------------------------------------------|
|                                          |
| 🐸 SIAU                                   |
| 🖨 Usuario                                |
| Contraseña                               |
| Iniciar Sesión Recuperar contraseña      |
| ¿Olvidó su usuario?<br>¡Consúltelo aquí! |
| ,                                        |
|                                          |

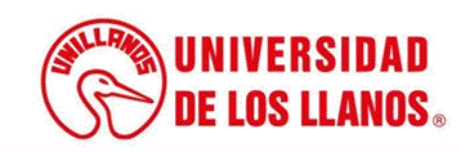

### Paso 3:

Ingrese su número de documento de identidad y oprima el botón "Consultar":

|                | Consulta su usuario            |              | *                                                |
|----------------|--------------------------------|--------------|--------------------------------------------------|
|                | Ingrese el numero de documento |              |                                                  |
|                | Ingrese su documento           | Su documento | de identidad                                     |
|                |                                |              | Consultar                                        |
| Consulta su u  | suario                         | ж            |                                                  |
| Ingrese el nur | mero de documento              |              |                                                  |
|                |                                |              | Paso 4:                                          |
| Usuario:       |                                |              | Tras consultar obtendrá el<br>siguiente mensaje: |
|                | Este es su usuario SIAU        |              |                                                  |
|                |                                | Consultar    | UNIVERSIDAD<br>DE LOS LLANOS.                    |

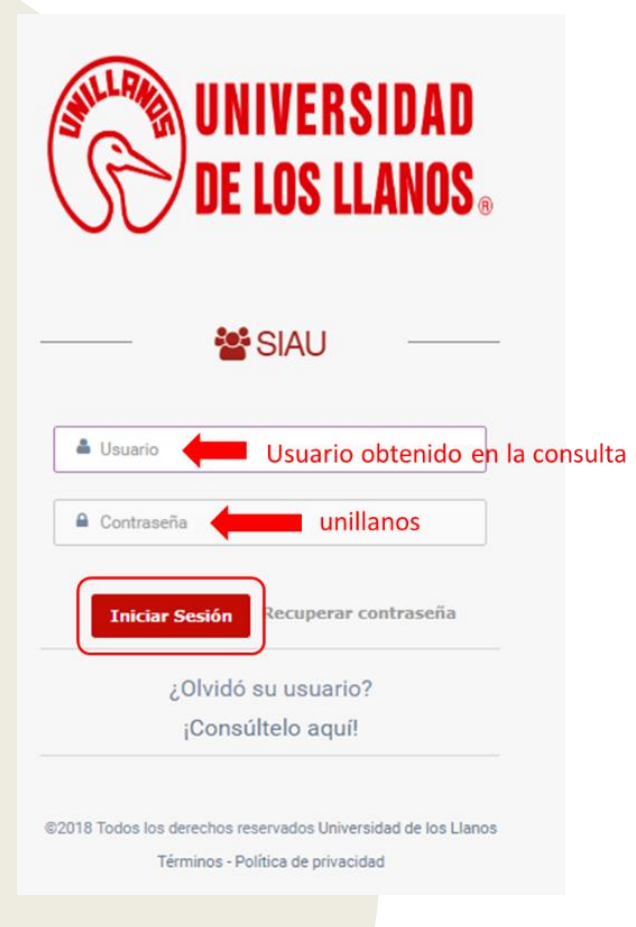

#### Cambio de contraseña obligatorio

Debe cambiar la contraseña para hacer uso del sistema

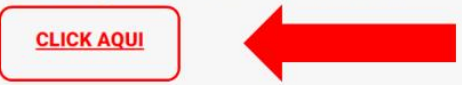

#### Paso 5:

Ingrese al sistema SIAU, usando el usuario obtenido y la contraseña unillanos (todo en minúscula).

#### Paso 6:

En su primer ingreso al SIAU el sistema le solicitará cambiar su contraseña y para esto deberá oprimir el botón "CLICK AQUÍ":

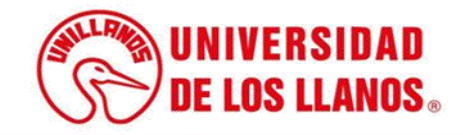

#### Paso 7:

Ingrese la contraseña unillanos en el campo "Contraseña Actual", luego ingrese su nueva contraseña en los "Nueva campos contraseña" V "Confirmar contraseña" oprima el botón V "Guardar", como se observa en la siguiente imagen:

## 🕰 Cambiar contraseña

Tenga en cuenta que...

| Contraseña actual    |            |
|----------------------|------------|
| Contraseña Actual    | Ø          |
| lueva contraseña     |            |
| Nueva Contraseña     | <b>4</b> ) |
| confirmar contraseña |            |
| Nueva Contraseña     | Þ          |

#### ¡Enhorabuena!

La contraseña se ha actualizado correctamente.

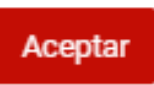

#### Paso 8:

Tras confirmar el cambio de contraseña obtendrá el siguiente mensaje al cual deberá oprimir el botón "Aceptar":

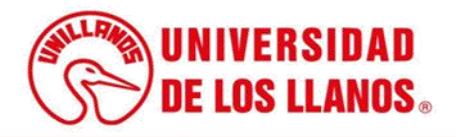

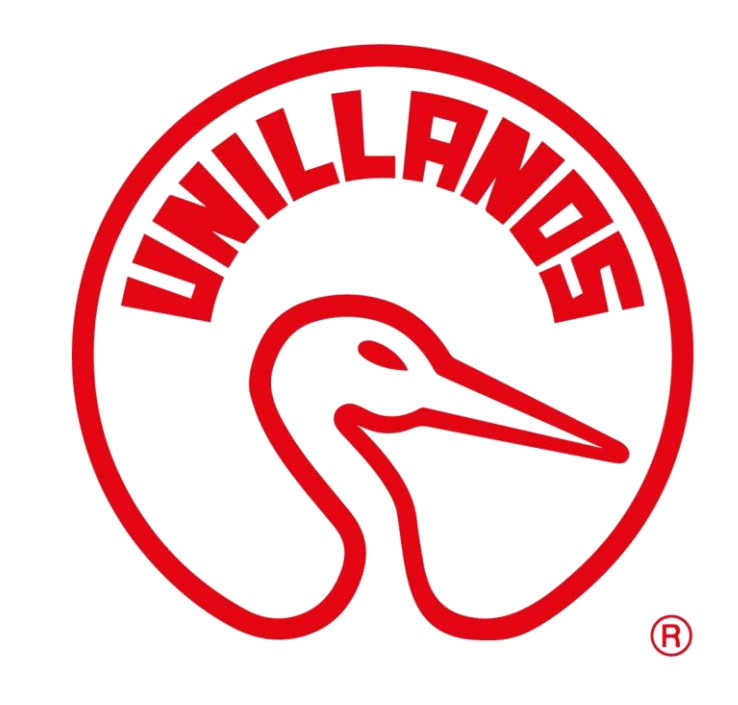

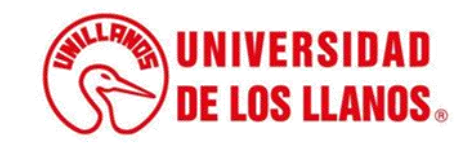